# MANOMISSIONE DI SUOLO PUBBLICO COMUNALE

PER L'ESECUZIONE DI INTERVENTI NEL SOTTOSUOLO STRADALE DI PROPRIETA' COMUNALE O DI USO PUBBLICO

### AMBITO DI APPLICAZIONE

- La manomissione del suolo pubblico, di proprietà comunale o di suolo soggetto ad uso pubblico o a servitù di pubblico transito, consiste in qualsiasi modifica alla sede stradale, alle infrastrutture o agli impianti sottostanti.
- La sede stradale include carreggiata, aree di sosta, percorsi pedonali o ciclabili, isole spartitraffico, salvagente, banchine, fossi di guardia, scarpate, cunette e fasce di pertinenza.
- Rientrano tra le manomissioni del suolo pubblico: scavi stradali, rimozione di asfalto e pavimentazione, sostituzione o rifacimento del piano stradale, interramento o sostituzione di serbatoi, manutenzione di condotte (acqua, gas, elettricità, telecomunicazioni), costruzione di pozzetti dispersori, bocche di lupo e simili.

## **DISCIPLINA DI RIFERIMENTO**

- art. 25 e seguenti del D.Lgs. 30 aprile 1992 n. 285 Nuovo codice della strada
- <u>art. 120 c.1 e) fig.78 II del D.P.R. 16 dicembre 1992, n. 495</u> Regolamento di esecuzione e di attuazione del nuovo codice della strada
- <u>D.Lgs 01 agosto 2003, n. 259</u> Codice delle comunicazione elettroniche
- <u>D.M. 01 ottobre 2013</u> Specifiche tecniche delle operazioni di scavo e ripristino per la posa di infrastrutture digitali nelle infrastrutture stradali
- <u>Linee Guida per la posa di cavi in fibra ottica in presenza di reti gas condivise tra ANIGAS, ASSOGAS, IATT, UTILITALIA e</u> <u>ANCI (2017)</u>
- Norma UNI 10576 "Protezione delle tubazioni gas durante i lavori nel sottosuolo" (contenente le indicazioni utili per la protezione delle condotte e tubazioni del gas dai danni che possono essere provocati durante i lavori eseguiti nel sottosuolo)
- <u>Decreto MISE 17 aprile 2008- Allegato A</u> "Regola tecnica per la progettazione, costruzione, collaudo, esercizio e sorveglianza delle opere e degli impianti di trasporto di gas naturale con densità non superiore a 0,8"
- Norma CEI 11-4 Linee aeree energia elettrica e <u>CEI 11-17 Linee in cavo energia elettrica</u>
- <u>D.lgs. 9 aprile 2008, n. 81</u> Testo unico sulla salute e sicurezza sul lavoro

## **REQUISITI OGGETTIVI**

### Privati/enti pubblici devono:

- 1. richiedere il nulla-osta/prescrizioni al gestore territoriale della rete di distribuzione per "*Lavori interferenti con infrastrutture del servizio di distribuzione del gas*", sia in caso di presenza che di assenza rete, per la corretta gestione delle interferenze tra le reti e impianti gas esistenti e le nuove opere, secondo la Norma UNI 10576 "*Protezione delle tubazioni gas durante i lavori nel sottosuolo*"
- 2. richiedere il nulla-osta/prescrizioni al gestore nazionale SNAM RETE GAS per lavori interferenti con infrastrutture del servizio di trasporto nazionale del gas, come indicato dal Decreto 17 aprile 2008 allegato A art. 1, comma 5
- 3. richiedere il nulla-osta/prescrizioni a Telecom Italia, Enel Distribuzione, gestori territoriali di distribuzione energia elettrica, Insiel Infrastrutture, Gestori del servizio idrico integrato, Consorzi Bonifica, Gestori di Fibra ottica/banda larga e per tutti i sottoservizi non indicati ma potenzialmente esistenti nel tratto oggetto di manomissione, all'atto dell'istanza. Il nominativo del/dei Gestori di Fibra ottica/banda larga va richiesto al Comune che ne ha autorizzato i lavori di posa con manomissione e occupazione del suolo pubblico
- 4. inviare all'<u>Ispettorato Territoriale del Ministero delle Imprese e del Made in Italy (MIMIT)</u>, dichiarazione asseverata, relazione dettagliata e documentazione progettuale previste ai sensi dell'art. 56 del D.Lgs. 259/2003 e ss.mm.ii" (per interventi costruzione, modifiche e spostamenti di condutture di energia elettrica e/o di tubazioni metalliche sotterrate).
- La procedura indicata attua la legislazione e le norme tecniche che regolano la preventiva verifica delle interferenze.
- I Comuni potrebbero aver adottato un Regolamento comunale in materia di manomissione di suolo pubblico.

## COSE DA FARE

- L'intervento di manomissione di suolo pubblico comunale è soggetto a **domanda**.
- Il regime per l'avvio dell'attività è previsto dall'art. 25 e seguenti del D.Lgs. 30 aprile 1992 n. 285.
- Il richiedente allega i nulla osta/pareri rilasciati dal gestore territoriale della rete di distribuzione gas e da Telecom Italia, Enel Distribuzione, Insiel Infrastrutture, Snam Rete gas, Gestori del servizio idrico integrato, Consorzi Bonifica, Gestori di Fibra ottica/banda larga e per tutti i sottoservizi non indicati ma potenzialmente esistenti nel tratto oggetto di manomissione, all'atto dell'istanza.
- Inviare dichiarazione asseverata, relazione dettagliata e documentazione progettuale previste all'Ispettorato Territoriale del Ministero delle Imprese e del Made in Italy (MIMIT)
- Per alcuni sottoservizi, viste le normative esistenti e/o la loro pericolosità, il mancato caricamento nel portale del relativo nulla osta blocca l'avanzamento della procedura.
- I nulla osta/pareri rimangono obbligatori e vincolanti.
- Produrre la <u>documentazione obbligatoria</u> a corredo dei pareri vincolanti.

### RIFERIMENTI

I Gestori dei sottoservizi attualmente individuati nel territorio regionale a cui richiedere la verifica delle interferenze sono: (i recapiti sono stati indicati dai Gestori stessi)

| SNAM RETE GAS S.P.A. (link)                                       | https://gridfinder.snam.it/                     |
|-------------------------------------------------------------------|-------------------------------------------------|
| ITALGAS RETI S.P.A. (link)                                        | https://clienti.italgas.it/clienti/login.action |
| 2i RETE GAS S.P.A.                                                | 2iretegas@pec.2iretegas.it                      |
| AP RETI GAS S.P.A. (gruppo Ascopiave)                             | <u>eserciziogas@pec.apretigas.it</u>            |
| ACEGASAPSAMGA S.P.A.                                              | acegasapsamga TS@cert.acegasapsamga.it          |
| Distribuzione gas e energia elettrica - Servizio Idrico Integrato |                                                 |
| MULTISERVIZI AZZANESE S.U. A R.L. in Liquidazione                 | mail@pec.multiserviziazzanese.it                |
| AUSA MULTISERVIZI S R.L.                                          | ausamultiservizi@pec.it                         |
| TELECOM ITALIA S.P.A.                                             | assistenzascavi.fvg@telecomitalia.it            |
| ENEL DISTRIBUZIONE S.P.A.                                         | e-distribuzione@pec.e-distribuzione.it          |
| INSIEL S.P.A.                                                     | infrastruttura@insiel.it                        |
| OPEN FIBER S.P.A.                                                 | openfiber@pec.openfiber.it                      |
| CAFC S.P.A.                                                       | info@pec.cafcspa.com                            |
| LTA S.P.A.                                                        | info@pec.lta.it                                 |
| HYDROGEA S.P.A                                                    | hydro@pec.hydrogea-pn.it                        |
| IRISACQUA S.R.L.                                                  | segreteria@irisacqua.telecompost.it             |
| ACQUEDOTTO POIANA S.P.A.                                          | poiana@pec.poiana.it                            |
| ACQUEDOTTO DEL CARSO SPA – KRAŠKI VODOVOD DD                      | ackv@pec.it                                     |

### Enti Terzi:

Dipartimento servizi interni, finanziari, territoriali e di vigilanza Direzione Generale per i Servizi Territoriali Divisione VI–Ispettorato territoriale MIMIT FVG/Veneto Unità Organizzativa III FVG

dgst.div06@pec.mimit.gov.it

## DOCUMENTAZIONE OBBLIGATORIA

Oltre i pareri obbligatori e vincolanti, il richiedente deve produrre:

- 1) Relazione descrittiva dell'intervento;
- 2) Estratto planimetrico catastale in scala 1:2.000 o scala 1:1.000;
- 3) Planimetria quotata per l'identificazione dell'allacciamento in scala adeguata;
- 4) Sezione/i tipo della carreggiata stradale o dello spazio interessato dai lavori in scala adeguata (minimo scala 1:100);
- 5) Sezione/i tipo dello scavo, con indicata la stratigrafia dei materiali utilizzati per il ritombamento ed il ripristino del manto superiore, che dovranno essere conformi alle prescrizioni tecniche facenti parte del presente regolamento;
- 6) Eventuali disegni di manufatti, particolari costruttivi ed ogni altro elemento significativo che possa interessare l'intervento;
- 7) Documentazione fotografica a corredo degli elaborati;
- 8) Ad ogni domanda dovranno essere allegate:
  - La ricevuta del versamento effettuato tramite PagoPA della somma dovuta per il rilascio dell'autorizzazione agli interventi (contattare il comune di riferimento);
  - Annullamento virtuale di n. 2 marche da bollo da € 16,00 con data pari o antecedente alla data della richiesta.

N.B. VERIFICARE LA DOCUMENTAZIONE OBBLIGATORIA CON IL REGOLAMENTO COMUNALE DEL COMUNE DI RIFERIMENTO

### ASSEVERAZIONI

- a. nominativo e dati fiscali e/o anagrafici del soggetto richiedente;
- b. nominativo e recapito del referente della pratica o di altra persona designata al controllo dei lavori;
- c. data presunta di inizio dei lavori e tempo previsto per l'esecuzione degli stessi;
- d. l'estensione e le dimensioni di ingombro del cantiere con relativa quantificazione della superficie di suolo occupato temporaneamente; gli eventuali suggerimenti relativi a modifiche di traffico o di linee di trasporto pubblico che si rendessero necessarie per consentire l'esecuzione dei lavori;
- e. gli Enti concessionari di pubblici servizi e/o soggetti privati, utenti degli spazi soprastanti o sottostanti alle aree interessate dai lavori, ai quali il richiedente ha contemporaneamente segnalato l'intervento da eseguire.
- f. dichiarazione di assunzione di ogni responsabilità per danni causati durante e a seguito dei lavori, nei confronti di altri Enti concessionari di pubblici servizi e/o privati tenendo in tali casi totalmente sollevata l'Amministrazione Comunale da ogni responsabilità;
- g. eventuali accordi preventivi, stipulati con i soggetti di cui al precedente punto F), al fine di garantire la compatibilità del posizionamento delle nuove opere con gli altri sottoservizi presenti, fermo restando il rispetto delle prescrizioni tecniche che disciplinano la materia;
- h. dichiarazione di assunzione di responsabilità, in merito al rispetto di norme di carattere urbanistico, paesaggistico, ambientale e di tutela dei beni storici ed artistici, tenendo in tal senso, sollevata l'Amministrazione Comunale da ogni responsabilità;

## PORTALE REGIONALE SUAP/SUE

https://suap.regione.fvg.it/

- Il SUAP, Sportello Unico per le Attività Produttive, offre un punto unico di contatto digitale fra chi svolge attività produttive di beni e servizi e la Pubblica Amministrazione. Analoga è la funzione di contatto del SUE, Sportello Unico per l'edilizia residenziale, fra chi deve costruire casa e la Pubblica Amministrazione.
- Imprese e cittadini presentano le pratiche amministrative al SUAP e al SUE in modalità esclusivamente digitale.
- Il portale SUAP-SUE in Rete è l'applicativo regionale per la gestione digitale delle procedure di insediamento, avvio e svolgimento delle attività produttive e la costruzione delle abitazioni.
- I rapporti tra gli sportelli SUAP e SUE e le imprese e i cittadini sono facilitati dai procedimenti standardizzati, dalla modulistica unificata regionale in formato aperto e da un collaudato servizio di formazione ed assistenza tecnica, informatica e giuridica.
- Schede informative sempre aggiornate, redatte con un linguaggio semplice, garantiscono l'accesso a informazioni, procedure e servizi di assistenza e di risoluzione dei problemi previsto dal Regolamento UE 1024/2012 istitutivo del Single Digital Gateway (SDG) Sportello digitale unico.

### La MANOMISSIONE DI SUOLO PUBBLICO sul portale SUAP/SUE

| REWS .                                                                                                    | dia EVENTI                                                                                                    | CONOSCI GIÀ I                          |
|----------------------------------------------------------------------------------------------------|----------------------------------------------------------------------------------------------------|----------------------------------------|
| Legge apriluale per il mercato e la<br>concorrenza<br>Pubblicata in Gazzetta Ufficiale la Legge 16 dicembre 2024, n.<br>193 "Legge annuale per il mercato e                            | La digitalizzazione delle procedure SUAP<br>e SUE: facciamo il punto<br>sull'investimento PNRR 2.2.3                                                                 | Se h<br>al po<br>per o<br>cost<br>line |
| Abusi edilizi ed attività commerciali                                                                                                    | 100 m                                                                                                    | guida alla comp                        |
|                                                                                                    |                                                                                                    | FUNZIONALITÀ D                         |
|                                                                                                    | 7º appuntamento per rimanere aggiornati sui progressi del<br>progetto di digitalizzazione degli                                                                      | GRUPPO TECNICO                         |
| In sede di rilascio dell'autorizzazione commerciale occorre<br>tenere presenti i presupposti aspetti                                                                                   | 10/12/2024                                                                                                    | MODULISTICA                            |
| Disciplina dei regimi amministrativi per                                                                                                    | Formazione all'utilizzo del portale SUAP-                                                                                                    | SPORTELLI UNICI                        |
| la produzione di energia da fonti                                                                                                    | SUE in rete - appuntamento del 10                                                                                                    | LINK                                   |
| rinnovabili                                                                                                    | dicembre, ore 10:00                                                                                                    | FAQ                                    |
| In GU Serie Generale II Decreto Legislativo n. 190 del 25<br>novembre 2024 recante la                                                                                                  | professionisti, associazioni di categoria                                                                                                    | CONTATTI                               |
| Cambio di destinazione d'uso senza<br>opere e necessità del permesso di<br>costruire<br>Il Consiglio di Stato, sez. III, nella sentenza n. 9823 del 9<br>dicembre 2024, afferma che Ia | 27/11/2024<br>Convocazione del Gruppo tecnico<br>regionale per la gestione del portale<br>SUAP-SUE<br>Il Presidente del Gruppo tecnico regionale per la gestione del | ARCHIVIO MODIF<br>CENTRO DI COMP       |
| Divieti di localizzazione impianti di                                                                                                    | portale suap convoca la seconda                                                                                                    |                                        |
| telecomunicazione                                                                                                    | 13/11/2024                                                                                                    |                                        |
| Previsioni regolamentari (dettate a livello comunale alla stregua<br>della pertinente disciplina                                                                                       | e SUE: facciamo il punto                                                                                                    | DOMANDE INO                            |
| Delocalizzazione di una sala gioco situata<br>a distanza inferiore ai limiti di legge dai<br>luoghi sensibili                                                                          | sull'investimento PNRR 2.2.3<br>6° appuntamento per rimanere aggiornati sui progressi del<br>progetto di digitalizzazione degli                                      | Visu.<br>"SUA                          |
| È legittimo il provvedimento dell'ente locale che imponga la                                                                                                    | 11/11/2024                                                                                                    |                                        |
| delocalizzazione della sala scommesse                                                                                                    | Formazione all'utilizzo del portale SUAP-                                                                                                    | ELENCO COMUN                           |

Sulla HOME PAGE del portale, prima dell'inoltro dell'istanza, è possibile consultare sezioni utili, come le NEWS o gli EVENTI per la formazione e aggiornamenti.

#### ERVIZI DI QUESTO PORTALE? là verificato che il comune di tuo interesse aderiso le e possiedi i requisiti per aprire la tua attività, o ruire il tuo fabbricato o impianto produttivo, o pe e la tua casa, accedi direttamente alla domanda lazione telematica

| FUNZIONALITÀ DEL PORTALE                  | 2             |
|-------------------------------------------|---------------|
| GRUPPO TECNICO REGIONALE                  | х.            |
| MODULISTICA                               | >             |
| SPORTELLI UNICI                           | >             |
| NORMATIVA                                 | 2             |
| LINK                                      | э.            |
| FAQ                                       | э.            |
| CONTATTI                                  | 2             |
| ARCHIVIO MODIFICHE PROCEDIMENTI-MODULI    | >             |
| CENTRO DI COMPETENZA REGIONALE PER LA SEN | APLIFICAZIONE |
|                                           |               |
|                                           |               |

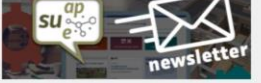

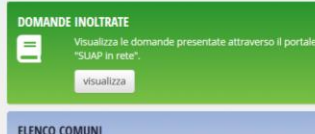

#### Manomissione suolo pubblico comunale

DESCRIZIONE

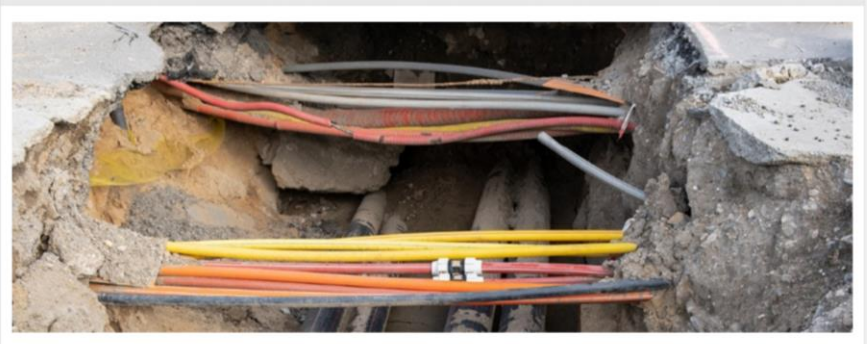

one del suolo pubblico di proprietà co alle infrastrutture od agli impianti posti al di sotto di essa.

La sede stradale comprende la carreggiata atta al transito dei veicoli. Le aree di sosta, le aree destinate al transito pedonale o ciclabile, le isole spartitraffico, i salvagente, le banchine, i fossi d guardia, le scarpate, le cunette e le fasce di pertinenza.

Sono quindi manomissioni dei suolo pubblico gli scavi stradali. la rimozione dell'asfalto, della pavimentazione o dei cordonati. la sostituzione o rifacimento dei piano stradale. l'interramento o sostituzione di serbatoi, il passaggio sotto la sede stradale di cunicoli, condotte o simili, la riparazione o nuova posa in opera di condotte di acqua, gas, elettricità, telecomunicazioni, la costruzione pozzetti dispersori di terra, bocche di lupo, ecc.

| REQUISITI                         |  |  |
|-----------------------------------|--|--|
| COSA FARE PER                     |  |  |
| PROCEDIMENTI COLLEGATI            |  |  |
| TEMPI, COSTI, STRUMENTI DI TUTELA |  |  |

La Manomissione del Suolo Pubblico è stata recentemente introdotta fra le istanze presentabili sul portale regionale SAUP/SUE ed è tuttora in fase di perfezionamento.

### SCHEMA FUNZIONALE DELL'ITER

Fase 1: Analisi Interferenze

Fase 2: Inoltro istanza

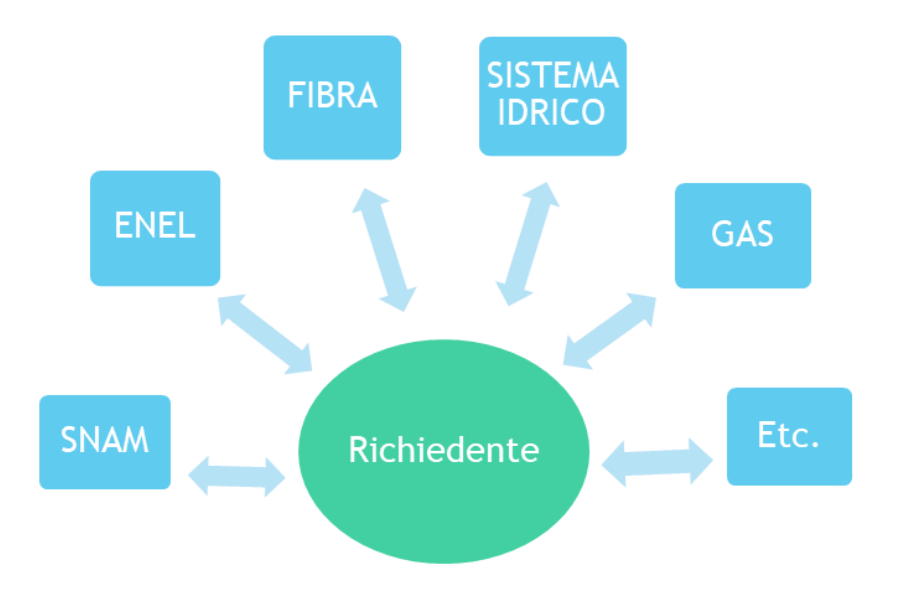

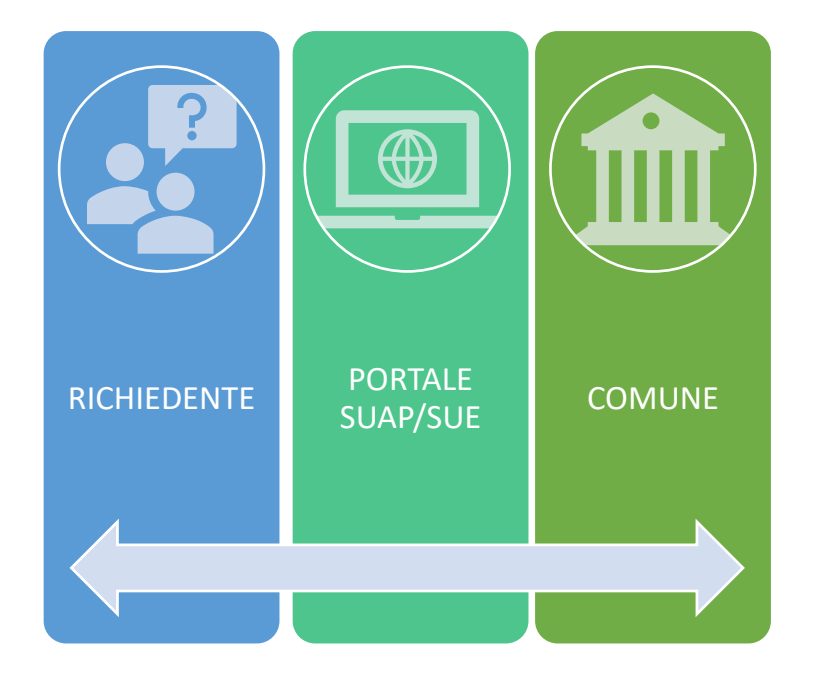

# COME INOLTRARE UN'ISTANZA SUL PORTALE SUAP/SUE

PROCEDURA PER I GESTORI DI SOTTOSERVIZI E PER I TECNICI ABILITATI

### ACCEDERE AL PORTALE

Effettuare il LOGIN tramite SPID, CIE, EIDAS, CNS, utente estero, operatore PA

Stabilire quale sportello utilizzare:

**SUE**: interventi di collegamento al suolo privato (rampa accesso carraio, bocche di lupo, intervento impiantistico) relativo all'Edilizia privata; i gestori di sottoservizi utilizzeranno lo SUE

**SUAP**: interventi di collegamento al suolo privato (rampa accesso carraio, bocche di lupo, intervento impiantistico) relativo alle Attività Produttive

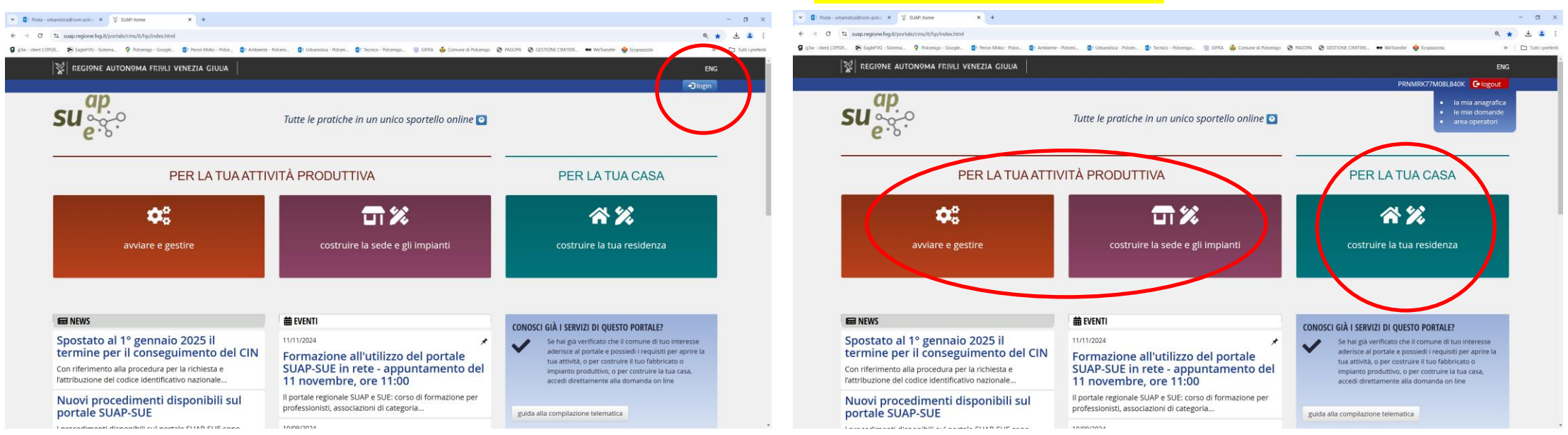

### SCEGLIERE IL COMUNE E L'ISTANZA

Impostare il comune di interesse sulla barra in alto in alto a sinistra

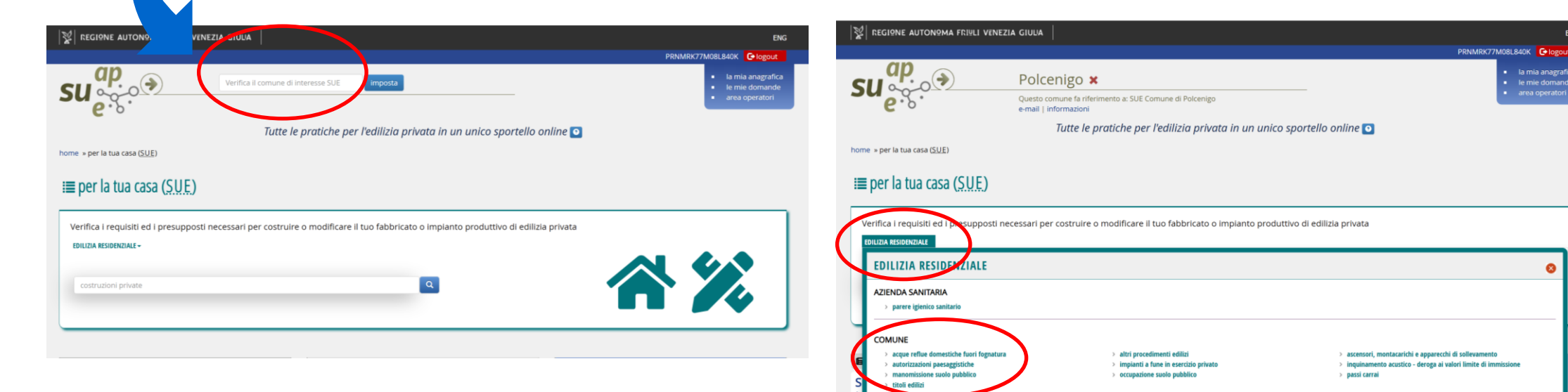

Ricercare l'istanza di «manomissione suolo pubblico» dal toggle EDILIZIA RESIDENZIALE

le mie domande area operatori

×

## SCELTA DEL PROCEDIMENTO

Individuare il procedimento dalla lista presente sulla parte destra

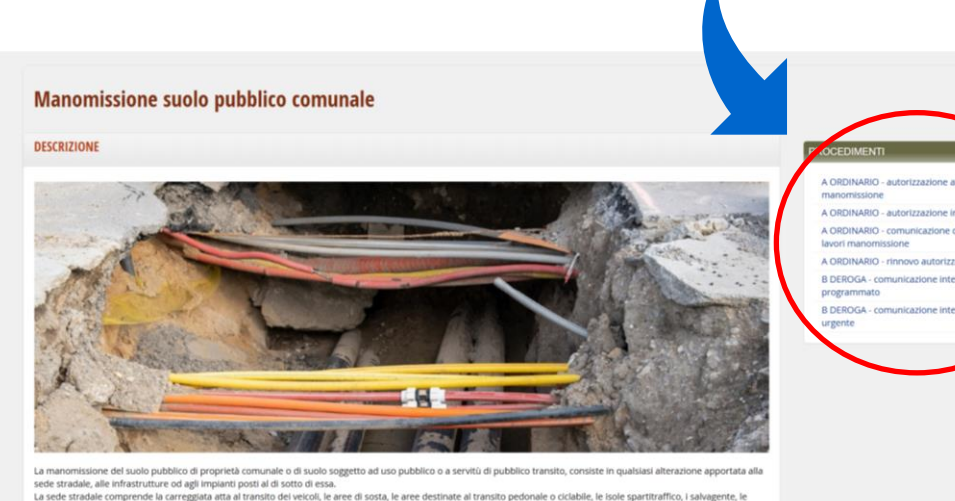

a sede stradale comprende la carreggiata atta al transito dei veicoli, le aree di sosta, le aree destinate al transito pedonale o ciclabile, le isole spari

banchine, i fossi di guardia, le scarpate, le cunette e le fasce di pertinenza. Sono quindi manomissioni del suolo pubblico gli scavi stradali, la rimozione dell'asfalto, della pavimentazione o dei cordonati, la sostituzione o rifaci

l'interramento o sostituzione di serbatoi. Il passaggio sotto la sede stradale di cunicoli, condotte o simili, la riparazione o nuova posa in opera di condotte di acqua, gas. elettricità, telecomunicazioni, la costruzione pozzetti dispersori di terra, bocche di lupo, eco

REQUISITI

### A- ORDINARIO

• ITER ORDINARIO: vedi slide COSE DA FARE

### B- IN DEROGA mediante convenzione

- INTERVENTI PROGRAMMABILI: estensioni reti, allacciamenti, manutenzioni programmate, soggette solo a comunicazione; COSA FARE: deve essere presentata tutta la documentazione richiesta dal portale per la procedura standard.
- INTERVENTI NON PROGRAMMABILI: interventi in emergenza per riparazioni guasti e ripristino di servizio, sono soggette a comunicazione entro il giorno seguente in sanatoria. La comunicazione contiene sempre i dati identificativi dell'intervento (luogo dell'intervento, la tipologia, l'esecutore e la data di esecuzione) e l'ulteriore documentazione prevista dalle singole convenzioni.

### AGGIUNTA PROCEDIMENTO ALLA DOMANDA UNICA

NUMERO STATO DELLA I moduli con sfondo bianco sono solo EDITABILI **UNIVOCO DELLA** DOMANDA DA DOMANDA **TENERE SOTTO** I moduli con sfondo azzurro sono contenitori in cui si può caricare la CONTROLLO UNICA documentazione richiesta dall'istanza Edilizia - Manomissione suolo pubblico comunale - A ORDINARIO - Rilascio nuovo Elenco domande uniche inviate Elenco domand « ritorna a "per la tua casa" PROCEDIMENTI DOMANDA UNICA 420595 PER IL COMUNE DI POLCENIGO A ORDINARIO - autorizzazione alla La domanda per il rilascio dell'autorizzazione alla manomissione di suolo pubblico comunale deve essere inviata al Comune tramite lo Sportello Unice manomissione Data avvio co A ORDINARIO - autorizzazione in sanatoria 21-10-2024 09:48:5 Tipo domanda: Stato domanda Domanda moduli da compilare sono disponibili per la sola visualizzazione, la compilazione deve essere svolta aprendo una domanda unica A ORDINARIO - comunicazione data inizio SUE Comune di Pol A ORDINARIO - rinnovo autorizzazione MODULI OBBLIGATORI MODULI OPZIONALI B DEROGA - comunicazione intervento programmato Attenzione: La domanda non è più modificabil QIG - Quadro Informativo Generale F15 - Procura speciale B DEROGA - comunicazione intervento urgente Procedimenti scelti Moduli richiest A46W - Istanza manomissione suolo pubblico - web F15SPW - Procura speciale per i soggetti partecipanti - web PROCEDIMENTI SCELTI Documentazione firmata manomissione suolo pubblico - A ORDINARIO Ulteriore documentazione (non firmata) Relazione tecnica, elaborati grafici, documentazione fotografica (da Edilizia - Manomissione suolo pubblico comunale - A ORDINARIO - Rilascio nuovo rinominare) Attestazione versamento oneri (consultare i siti degli enti competenti) na domanda unica salva compila domanda uni Per il con me di Polcenigo -Premere su COMPILA DOMANDA UNICA per iniziare a compilare l'istanza

### COMPILAZIONE DOMANDA UNICA Moduli richiesti

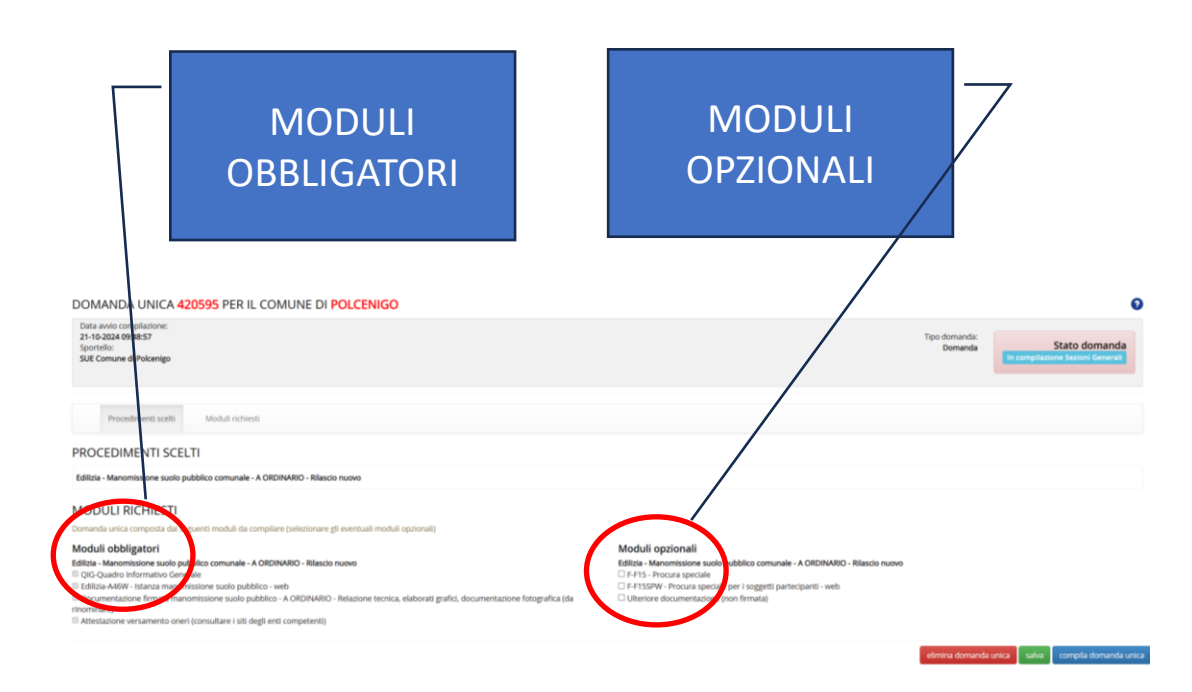

I moduli obbligatori sono bloccanti pertanto non è possibile proseguire con il caricamento se non vengono compilati e/o inseriti. I moduli opzionali non sono bloccanti.

### MODULI OBBLIGATORI:

- QIG (quadro informativo generale); editabile
- A46W (istanza di manomissione suolo pubblico); editabile
- Documentazione firmata, che può variare in base al regolamento comunale, vedi slide «<u>documentazione</u> <u>obbligatoria</u>» e «<u>asseverazioni</u>»; non editabile

### MODULI OPZIONALI:

- F15 (procura speciale); editabile
- Ulteriore documentazione non firmata, quali documenti d'identità, pagamento di diritti di segreteria, annullamento marche da bollo, etc.; non editabile

## COMPILAZIONE DOMANDA UNICA Pagina di riepilogo dati generali

Con questa barra si ha la possibilità di tenere sotto controllo lo stato di avanzamento dei moduli compilati.

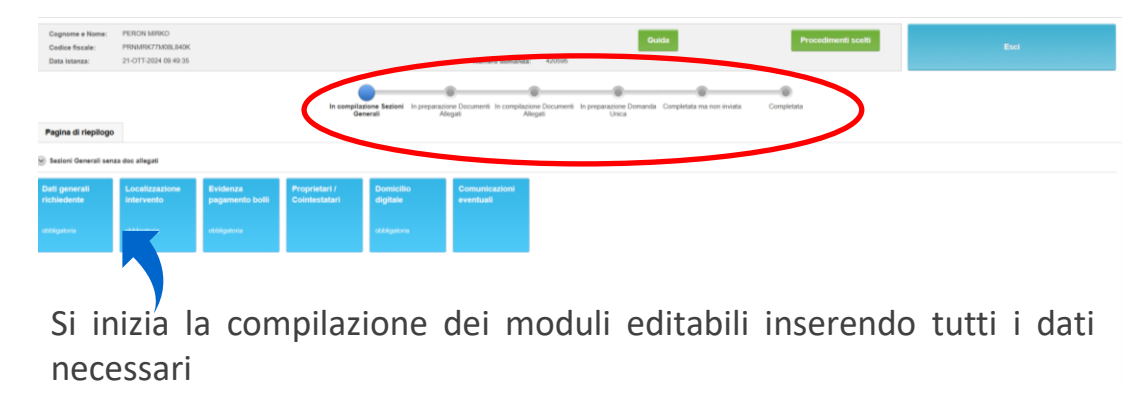

| mie domande                                                                   |                   |                             | _               |                       |
|-------------------------------------------------------------------------------|-------------------|-----------------------------|-----------------|-----------------------|
| () formar contraining-set our formaries sone outrigense<br>⊛ Date anagement * |                   | Beropera do                 | rii Compilatore | Recupera dati Domanda |
| Cogness *                                                                     |                   | None *                      |                 |                       |
| sess.*<br>●M OF                                                               |                   | Oate di reache *            |                 |                       |
| Comune Kallano di Associta *                                                  | 2                 | Provincia Haliana *         |                 |                       |
| Citià estera di nasolta 🔍                                                     |                   | fitato estero di nassita. O |                 | 2                     |
| Citadinanta (State) *                                                         | P                 | Codice fiscale *            |                 | Cakela/Nerka CF       |
| 🛞 Residenza 🔹                                                                 |                   |                             |                 |                       |
| Tipe indivizes *                                                              | Indirizzo *       |                             | an. •           | Barrato               |
| Cenure Keliano *                                                              | Provincia italian |                             |                 | Cap                   |
| Fraisre                                                                       |                   |                             |                 |                       |
| Citià estera 🕫                                                                | Stato estero 😐    |                             |                 | Lê                    |
| Eventusiv documento di seggiurno                                              |                   |                             |                 | Aggung discreterio    |
| ressue documento associato                                                    |                   |                             |                 |                       |
| © Riferimenti                                                                 |                   |                             |                 | Appungi nikrimento    |
| nessan ifeimeria associata                                                    |                   |                             |                 |                       |

| Cognome # Nome: PERION MIRIKO<br>Codice fiscale: PRNMR9C77M06L84CK<br>Data Istanza: 21-OTT-2024 09.49-35 | Numero domanda: 420505                                                                                                    | Guida Procedimenti scetti                                    |                         |
|----------------------------------------------------------------------------------------------------|----------------------------------------------------------------------------------------------------|--------------------------------------------------------------|-------------------------|
|                                                                                                    | Be compliations Station In preparations Document In compliations Document In preparations Documents In preparations Documents | arazone Domanda Completata ma non invista Completata<br>Deca |                         |
| Evidenza pagamento bolli                                                                                 |                                                                                                    |                                                              |                         |
| (*) i campi contrassegnati con l'asterisco sono obblgatori<br>Dati pagamento bolli                       |                                                                                                    |                                                              |                         |
| Senzione                                                                                                 |                                                                                                    |                                                              |                         |
| Descrizione Esenzione *                                                                                  |                                                                                                    |                                                              |                         |
| Si Bollo Vimale                                                                                          |                                                                                                    |                                                              |                         |
| Data atto *                                                                                              | Numero atto *                                                                                                    | Agenzia delle Entrate *                                      |                         |
| Bolio Cartaceo                                                                                           |                                                                                                    |                                                              | Aggiungi bolio cartaceo |
| nessun bolio cartaceo associato                                                                          |                                                                                                    |                                                              |                         |
|                                                                                                    |                                                                                                    |                                                              |                         |

### NOTA BENE

La convalida del valore bollato può essere fatta acquistando il bollo virtuale oppure mediante dichiarazione sostitutiva di annullamento marche da bollo inserendo il codice identificativo del bollo cartaceo precedentemente acquistato.

### COMPILAZIONE DOMANDA UNICA Compilazione dell'istanza

| Le mie domande                                                                                                    | Le mie domande                                                                                                    |
|----------------------------------------------------------------------------------------------------|----------------------------------------------------------------------------------------------------|
| SALVA e toma a Gestione Allegati Esci Recupera dati Domanda Attenzione: l'operazione di recupero dati domanda sovrascrive tutti i dati già inseriti nel modulo in                                                                                                    | USO SALVA e torna a Gestione Allegati Esci Recupera dati Domanda Attenzione: l'operazione di recupero dati domanda sovrascrive tutti i dati già inseriti nel modulo in uso                                                                                                    |
| A46 - Istanza manomissione suolo publico compilato correttamente sarà evidenziato con una spunta verde.<br>Il pulsante "Crea pdf modulo" verrà abilitato una volta compilati tutti i quadri e consentirà di allegare il modulo alla domanda che si sta presentando.<br>Il pulsante "Ante rama" permetterà la visco l'azzazione del modello senza i dati di compilazione.<br>Data enerali dell'intervento<br>6 dellizia - Manomissione suolo pubblico - Specifica<br>Dichiarazioni generali<br>A 46 - Edilizia - Manomissione suolo pubblico - Dichiarazione<br>4 dellizia - Manomissione suolo pubblico - Dichiarazione<br>Edilizia - Manomissione suolo pubblico - Lienco interferenze<br>Edilizia - Manomissione suolo pubblico - Allegati<br>Edilizia - Manomissione suolo pubblico - Allegati<br>Edilizia - Manomissione suolo pubblico - Elenco interferenze<br>Edilizia - Manomissione suolo pubblico - Allegati<br>Edilizia - Manomissione suolo pubblico - Elenco interferenze<br>Edilizia - Manomissione suolo pubblico - Allegati<br>Edilizia - Manomissione suolo pubblico - Elenco interferenze<br>Edilizia - Manomissione suolo pubblico - Allegati<br>Edilizia - Manomissione suolo pubblico - Elenco interferenze<br>Edilizia - Manomissione suolo pubblico - Elenco interferenze<br>Edilizia - Manom | A46 - Istanza manomissione suolo pubblico compilato correttamente sarà evidenziato con una spunta verde.<br>Il puisante "Crea pdf modulo" verrà abilitato una volta compilati tutti i quadri e consentirà di allegare il modulo alla domanda che si sta presentando.<br>Il puisante "Anteprima" permetterà la visualizzazione del modello senze cene ul compilazione.<br>Il puisante "Anteprima" permetterà la visualizzazione del modello senze cene ul compilazione.<br>Il tutti i quadri del modulo sono stati compilati correttamente. Fare click su "Crea PDF modulo" per proseguire.<br>O Dati generali dell'intervento<br>A46 - Edilizia - Manomissione suolo pubblico - Specifiche.<br>A46 - Edilizia - Manomissione suolo pubblico - Dichiarazioni.<br>A46 - Edilizia - Manomissione suolo pubblico - Dichiarazioni.<br>A46 - Edilizia - Manomissione suolo pubblico - Dichiarazioni.<br>Edilizia - Manomissione suolo pubblico - Elenco interferenze.<br>Edilizia - Manomissione suolo pubblico - Allegati<br>Edilizia - Manomissione suolo pubblico - Allegati<br>Edilizia - Titoli di iferimento |
| Attenzione: Se l'applicazione non riesce a visualizzare correttamente la pagina, le possibili cause potrebbero essere:<br>• Utilizzo di Google Chrome: Assicurarsi che l'cookie di terze parti <sup>+</sup> siano abilitati nelle impostazioni del browser.<br>• Altre situazioni: Se il problema persiste, contattare l'assistenza del portele.                                                                                                    | Crea PDF modulo Anteprima<br>Le mie domande<br>SALVA e torna a Gestione Allegati Esci Recupera dati Domanda                                                                                                    |
| La compilazione deve avvenire su tutti i modelli proposti. Quando<br>saranno compilati e salvati, la scritta cambierà colore (da blu a                                                                                                    | Attenzione. l'operazione di recupero dati domanda sovrascrive tutti i dati glà inseriti nel modulo in uso<br>A46 = Istanza manomissione suolo pubblico<br>✓ PDF creato con successo, è ora possible chiudere questa finestra per proseguire con la compilazione della domanda.                                                                                                    |

saranno compilati e salvati, la scritta cambierà colore (da blu a verde) e sarà possibile creare il PDF per il passaggio successivo.

### COMPILAZIONE DOMANDA UNICA Creazione dell'istanza

| Le mie domande                                      |                                                                                   |                                                                    | _                                                | _                                             | _                                                 |                                             |                           |
|-----------------------------------------------------|-----------------------------------------------------------------------------------|--------------------------------------------------------------------|--------------------------------------------------|-----------------------------------------------|---------------------------------------------------|---------------------------------------------|---------------------------|
| Cognome e Nome:<br>Codice fiscale:<br>Data istanza: | PERON MIRKO<br>PRNMRK77M08L840K<br>21-OTT-2024 09:49:35                           |                                                                    | Numero domano                                    | da: 420595                                    | Guida                                             | Procedimenti scelti                         | Esci                      |
|                                                     |                                                                                   | in compilazione Sezioni<br>Generali                                | In preparazione Documenti In compila<br>Allegati | azione Documenti In preparazio<br>Allegati Un | ne Domanda Completata ma non inviata              | a Completata                                |                           |
| Pagina di riepilogo                                 | •                                                                                 |                                                                    | -                                                |                                               |                                                   |                                             |                           |
| Sezioni Generali WE                                 | в                                                                                 |                                                                    |                                                  |                                               |                                                   |                                             |                           |
| Dati generali<br>richiedente<br>obbligatoria        | Localizzazione<br>intervento Evidenza<br>pagamento I<br>obbligatoria obbligatoria | olli Proprietari / Domicii<br>Cointestatari digitale<br>obbligator | io Comunicazioni<br>eventuali                    | Compilazione<br>Moduli WEB<br>obbligatoria    | Generazione<br>documenti allegati<br>abbligatoria |                                             |                           |
| Una v<br>docur<br>relazi                            | volta terminata<br>mentazione firn<br>one tecnica, fot                            | l'operazione e ri<br>nata obbligatori<br>ografie, etc.             | tornati sulla<br>a, quali pres                   | pagina di<br>crizioni/nu                      | riepilogo, sar<br>Illa osta degl                  | à possibile allegai<br>li enti terzi, il pr | re tutta la<br>ogetto, la |

### COMPILAZIONE DOMANDA UNICA Compilazione dei documenti allegati

| Le mie domande                                                     |                                                                                                    |                                                                                                    |                                                                       |
|--------------------------------------------------------------------|----------------------------------------------------------------------------------------------------|----------------------------------------------------------------------------------------------------|-----------------------------------------------------------------------|
| Cognome e Nome:<br>Codice fiscale:<br>Data istanza:                | PERON MIRKO<br>PRNMRK77M08L840K<br>21-OTT-2024 09:49:35 Numero domanda:                                                                                                 | Guida Procedimenti scelti 420595                                                                                                    | Esci                                                                  |
| Pagina diriepilogo                                                 | In compilazione Sezioni In preparazione Documenti In compili<br>Generali Allegati Documenti                                                                             | azione<br>Allegati In preparazione Domanda Completata ma non inviata Completata<br>Unica                                                                                                    |                                                                       |
| <ul> <li>Sezioni Gererali WE</li> <li>Documenti alegati</li> </ul> | B Modifica Sezioni Generali                                                                                                    |                                                                                                    |                                                                       |
| Operazione<br>da effettuare                                        | Nome Descrizione                                                                                                    | Procedimenti Documento da compilare Carica documento Documento PDF generato                                                                                                    | Carica documento firmato Aggiungi allegato Dimensione File            |
|                                                                    | QIG QIG-Quadro Informativo Generale                                                                                                    | ۶ 📲                                                                                                    |                                                                       |
|                                                                    | A46W Edilizia-A46W - Istanza manomissione suolo pubblico - web                                                                                                    | ۶ الا                                                                                                    |                                                                       |
| 🗾 м/                                                               | ANALLE1 Documentazione firmata manomissione suolo pubblico - A ORDINARIO - Relazione tecnica, elaborati grafici, documentazione fotograf                                | fica.(da.rinominare)                                                                                                    |                                                                       |
|                                                                    | IERICOM Attestazione versamento oneri (consultare i siti degli enti competenti)                                                                                         | 2                                                                                                    |                                                                       |
| 🕑 Legenda                                                          |                                                                                                    |                                                                                                    | 1-4                                                                   |
| l documenti allegati poss                                          | ono trovarsi in determinati stati che guidano l'utente sull'operazione da effettuare per il completamento degli stessi:                                                 |                                                                                                    |                                                                       |
| da caricare i II d                                                 | ocumento non necessita di alcuna compilazione ma va semplicemente caricato nel sistema tramite l'apposita icona "Carica                                                 |                                                                                                    | <b>y</b>                                                              |
| da compilare =                                                     | l documento deve esser scaricato tramite l'icona "Documento da compilare", completato in tutte le sue parti e ricaricato nel s                                          | Classical states for a list of Classical Classical Class |                                                                       |
| PDF da convert re = i                                              | I sistema non è riuscito a convertire correttamente il documento in formato Adobe PDF. Effettuare la conversione manualme                                               | allegato» e modificandone la descrizione. In                                                                                                    | seguito cliccando su «carica                                          |
| da firmare = il do                                                 | cumento deve venir firmato e ricaricato nel sistema tramite l'apposita icona "Carica documento firmato".                                                                | documento» è possibile allegare i file firmati.                                                                                                    |                                                                       |
| completato = il d                                                  | locumento è completato e non vi è più alcuna operazione da effettuare.                                                                                                  | NOTA BENE                                                                                                    |                                                                       |
| errore ful docur<br>Nel caso il problema dov                       | nento = il documento presenta degli errori. Se l'errore è conseguente all'elaborazione di un modulo associato ad un soggett<br>esse persistere contattare l'assistenza. | Tenere sotto controllo le icone sulla sx dello sche tutto «completato» Sarà possibile completare l                                                                                                    | rmo in quanto solo quando sarà<br>l'operazione di invio dell'istanza. |

### **COMPILAZIONE DOMANDA UNICA** Creazione del Documento Unico

|                                          | mie domande                 |          |                                                                                                    |                                                           |                      |                           |                     |                           |                             |                      |                     |                    |
|------------------------------------------|-----------------------------|----------|----------------------------------------------------------------------------------------------------|-----------------------------------------------------------|----------------------|---------------------------|---------------------|---------------------------|-----------------------------|----------------------|---------------------|--------------------|
|                                          | Pagina di riepilo           | go       |                                                                                                    |                                                           |                      |                           |                     |                           |                             |                      |                     |                    |
|                                          | Sezioni Generali            | NEB Mod  | lifica Sezioni Generali                                                                                            |                                                           |                      |                           |                     |                           |                             |                      |                     |                    |
|                                          | Documenti allega            | i i      |                                                                                                    |                                                           |                      |                           |                     |                           |                             |                      |                     |                    |
|                                          | Operazione<br>da effettuare | Nome     | Descrizione                                                                                                    |                                                           | Procedimenti         | Documento da<br>compilare | Carica<br>documento | Documento PDF<br>generato | Carica documento<br>firmato | Aggiungi<br>allegato | Elimina<br>allegato | Dimensione<br>File |
|                                          |                             | QIG      | QIG-Quadro Informativo Generale                                                                                    |                                                           | P                    |                           |                     | PQF                       |                             |                      |                     | 77,44 KB           |
|                                          |                             | A-6W     | Edilizia-A46W - Istanza manomissione suolo pubblico - web                                                          |                                                           | 8                    |                           |                     | PQE                       |                             |                      |                     | 237,14 KB          |
|                                          |                             | MAN/LLE1 | Documentazione firmata manomissione suolo pubblico - A.ORDINARIO - Relazione tecnica, elaborati gra<br>rinominare) | fici_documentazione_fotografica_(da                       | P                    |                           |                     |                           |                             |                      |                     | 409,36 KB          |
|                                          |                             | MAN LLE1 | PROGETTO                                                                                                    |                                                           | 2                    |                           |                     |                           |                             |                      | ×                   | 282,58 KB          |
|                                          |                             | ONFRICOM | Attestazione versamento oneri (consultare i siti degli enti competenti)                                            |                                                           | P                    |                           |                     |                           |                             |                      |                     | 222,27 KB          |
|                                          |                             |          |                                                                                                    |                                                           |                      |                           |                     |                           |                             |                      |                     | 1 - 5              |
|                                          | $\checkmark$                |          |                                                                                                    |                                                           |                      |                           |                     |                           |                             |                      |                     |                    |
|                                          |                             |          |                                                                                                    | Dimensione TOTALE Allegati<br>Si consiglia di non superat | e la dimensione tota | 1,2 MB<br>le di 50/60 MB  |                     |                           |                             |                      |                     |                    |
|                                          |                             |          |                                                                                                    |                                                           |                      |                           |                     |                           |                             |                      |                     |                    |
|                                          | Legenda                     |          |                                                                                                    |                                                           |                      |                           |                     |                           |                             |                      |                     |                    |
|                                          |                             |          | Completame                                                                                                    | into Documer at Inico                                     |                      |                           |                     |                           |                             |                      |                     |                    |
|                                          |                             |          | Tutti i passi per di c                                                                                             | caricamento allegati sono stati completa                  | ti correttamente.    |                           |                     |                           |                             |                      |                     |                    |
| Quando compariranno tutte le icone «comp | letato»                     |          | Si può procedere o                                                                                                 | or la creazione del Documento Unico d                     | trasmissione.        |                           |                     |                           |                             |                      |                     |                    |
| comparirà il comando «Completament       | o Doo                       | cum      | ento                                                                                                    | Completa Do                                               | cumento Unico        |                           |                     |                           |                             |                      |                     |                    |
| Unico»                                   |                             |          |                                                                                                    |                                                           |                      |                           |                     |                           |                             |                      |                     |                    |
| offico.                                  |                             |          |                                                                                                    |                                                           |                      |                           |                     |                           |                             |                      |                     |                    |
|                                          |                             |          |                                                                                                    |                                                           |                      |                           |                     |                           |                             |                      |                     |                    |
|                                          |                             |          |                                                                                                    |                                                           |                      |                           |                     |                           |                             |                      |                     |                    |

## COMPILAZIONE DOMANDA UNICA Creazione del Documento Unico

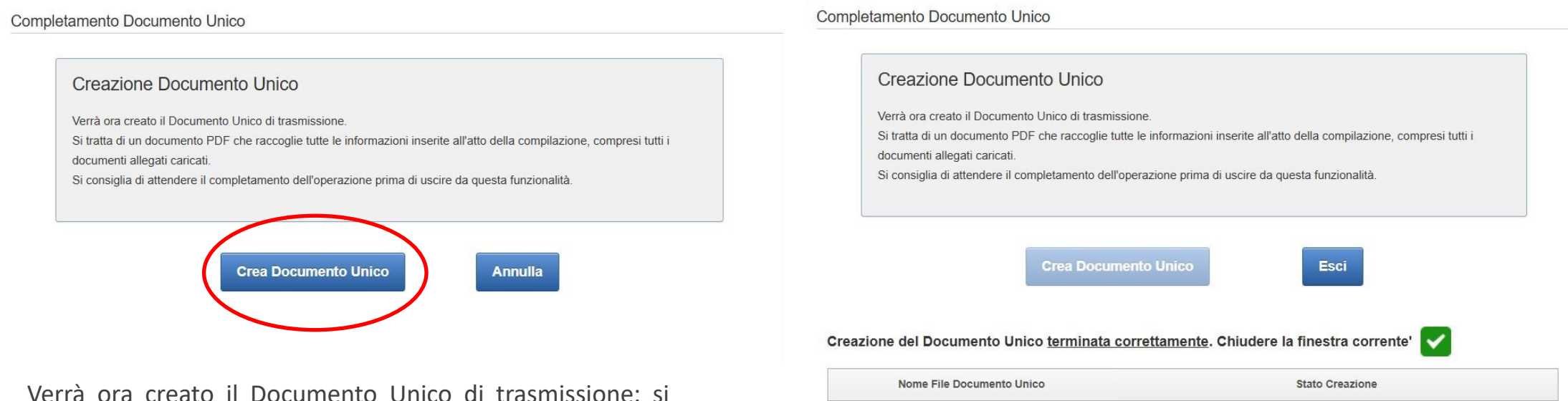

-SUE-454491.pdf

Preparazione del documento completata con successo

Verra ora creato il Documento Unico di trasmissione: si tratta di un documento PDF che raccoglie tutte le informazioni inserite all'atto della compilazione, compresi tutti i documenti allegati caricati.

### COMPILAZIONE DOMANDA UNICA Convalida e invio dell'istanza

| And a fair of a fair of a          | t domande                                                                                                    |                                                                                                    |                                                           |                            |          |
|----------------------------------------------------------------------------------------------------|----------------------------------------------------------------------------------------------------|----------------------------------------------------------------------------------------------------|-----------------------------------------------------------|----------------------------|----------|
|                                                                                                    | ognome e Nome: PERON MIRKO<br>odlice fiscale: PRNMRV77M08L640K<br>ata Istanza: 21-0TT-2024 09 49 35                                                                                                    | Numero domanda: 420595                                                                                    | Guire                                                     | Procedimenti scetti        | Esci     |
| agine di regeringo<br>testes de venes Witt<br>testestestestestestestestestestestestest                                                                                                    |                                                                                                    | In compilazione Sezioni In preparazione Documenti In compilazione Documenti<br>Generali Allegati Allegati | In preparazione Domanda Completata ma non<br>Invista Comp | Pletata                    |          |
| tered dear at WE   dealed setual<br>between<br>the dear at the setual<br>the dear at the set at the set at the set at the set<br>the dear at the set at the set at | igina di riepilogo                                                                                                    |                                                                                                    |                                                           |                            |          |
| Decentered lights         Texamines Units         Texamines Units         Texamines         Texamines         Texamines         Texamines         Texamines         Texamines         Texamines         Texamines         Texamines </td <td>Sezioni Generali WEB Modifica Sezioni Generali</td> <td></td> <td></td> <td></td> <td></td>                                                                                                    | Sezioni Generali WEB Modifica Sezioni Generali                                                                                                    |                                                                                                    |                                                           |                            |          |
| Decumente Unit       Name       Demonstrate       Demonstrate                                                                                                    | Documenti allegati                                                                                                    |                                                                                                    |                                                           |                            |          |
| News die data Decumente Unsultation Data Data Demensione   Proventione Proventione                                                                                                    | Documento Unico Generazione Documento Unico                                                                                                    |                                                                                                    |                                                           |                            |          |
| PROVEDIMENTI SECELTI   Ediliza - Manomissione suolo pubblico comunale - A ORDINARIO - Rilascio nuovo   MODULI RICHIESTI   Domanda unica composta dal seguenti moduli da complare (selezionare git eventuali moduli opzionali)   Ediliza - Manomissione suolo pubblico comunale - A ORDINARIO - Rilascio nuovo     MODULI RICHIESTI   Domanda unica composta dal seguenti moduli da complare (selezionare git eventuali moduli opzionali)   Ediliza - Manomissione suolo pubblico comunale - A ORDINARIO - Rilascio nuovo     MODULI RICHIESTI   Domanda unica composta dal seguenti moduli da complare (selezionare git eventuali moduli opzionali)   Ediliza - Manomissione suolo pubblico comunale - A ORDINARIO - Rilascio nuovo <ul> <li>Olicita - Manomissione suolo pubblico comunale - A ORDINARIO - Rilascio nuovo</li> <li>Piesto informationo Generale</li> <li>Documentazione firmata manomissione suolo pubblico - vveto</li> <li>Documentazione firmata manomissione suolo pubblico - vveto</li> <li>Documentazione firmata manomissione suolo pubblico - A ORDINARIO - Rilascio nuovo</li> <li>Piesto veta seguenti noto meri (consultare i siti degli enti competenti)</li> </ul>                                                                                                    | ome file del Documento                                                                                                    | Visualizza<br>Documento                                                                                   | Data<br>creazione                                         | Dimensione (KB)            |          |
| Una volta convalidata la documentazione è possibile inviare la Domanda Unica allo Sportello  PROCEDIMENTI SCELTI  Ediliza - Manomissione suolo pubblico comunale - A ORDINARIO - Rilascio nuovo  MODULI RICHIESTI Domanda unica composta dai seguenti moduli doctonalio  MOduli opzionali  Ediliza - Manomissione suolo pubblico comunale - A ORDINARIO - Rilascio nuovo  Moduli opzionali  Ediliza - Manomissione suolo pubblico comunale - A ORDINARIO - Rilascio nuovo  Moduli opzionali  Ediliza - Manomissione suolo pubblico comunale - A ORDINARIO - Rilascio nuovo  Moduli opzionali  Ediliza - Manomissione suolo pubblico comunale - A ORDINARIO - Rilascio nuovo  Moduli opzionali  Ediliza - Manomissione suolo pubblico - ORDINARIO - Rilascio nuovo  Moduli opzionali  Ediliza - Manomissione suolo pubblico comunale - A ORDINARIO - Rilascio nuovo  Moduli opzionali  Ediliza - Manomissione suolo pubblico - ORDINARIO - Rilascio nuovo  Moduli opzionali  Ediliza - Manomissione suolo pubblico comunale - A ORDINARIO - Rilascio nuovo  Moduli opzionali  Ediliza - Manomissione suolo pubblico - ORDINARIO - Rilascio nuovo  Moduli opzionali  Ediliza - Manomissione suolo pubblico - ORDINARIO - Rilascio nuovo  Moduli opzionali  Ediliza - Manomissione suolo pubblico - ORDINARIO - Rilascio nuovo  Moduli opzionali  Ediliza - Manomissione suolo pubblico - ORDINARIO - Rilascio nuovo  Moduli opzionali  Ediliza - Manomissione suolo pubblico - ORDINARIO - Rilascio nuovo  Moduli opzionali  Ediliza - Manomissione suolo pubblico - ORDINARIO - Rilascio nuovo  Moduli opzionali  Ediliza - Manomissione suolo pubblico - ORDINARIO - Rilascio nuovo  Moduli opzionali  Ediliza - Manomissione suolo pubblico - Moduli ARIO - Rilascio nuovo  Moduli opzionali  Ediliza - Manomissione suolo pubblico - ORDINARIO - Rilascio nuovo  Moduli opzionali  Ediliza - Manomissione suolo pubblico - ORDINARIO - Rilascio nuovo  Moduli opzionali  Ediliza - Manomissione suolo pubblico - Moduli - Rilascio nuovo  Moduli opzionali  Ediliza - Manomissione suolo pubblico - A ORDINARIO - Rilascio           | RNMRK57T19L840F-SUE-420595.pdf                                                                                                    |                                                                                                    | 23/12/2024 16:02:06                                       | 1129                       |          |
| Edilizia - Manomissione suolo pubblico comunale - A ORDINARIO - Rilascio nuovo         MODULI RICHIESTI         Domanda unica composta dai seguenti moduli da compilare (selezionare gli eventuali moduli opzionali)         Moduli obbligatori         Edilizia - Manomissione suolo pubblico comunale - A ORDINARIO - Rilascio nuovo         QiG-Quadro informativo Generale         QiG-Quadro informativo Generale         Edilizia - Ademonissione suolo pubblico - veb         Decumentazione firmata manomissione suolo pubblico - N ORDINARIO - Relazione tecnica, elaborati grafici, documentazione fotografica (da<br>rinominare)         Attestazione versamento oneri (consultare i siti degli enti competenti)                                                                                                    | Ina volta convalidata la docu                                                                                                    | umentazione è possibile in                                                                                | viare la <u>Domanda Uni</u>                               | i <u>ca allo Sportello</u> | Prosegui |
| MODULI RICHIESTI         Domanda unica composta dai seguenti moduli da compilare (selezionare gli eventuali moduli opzionali)         Moduli obbligatori         Moduli obbligatori         Olici- Quadro Informativo Generale         Olici- Quadro Informativo Generale         Edilizia - Manomissione suolo pubblico - AORDINARIO - Relazione tecnica, elaborati grafici, documentazione fotografica (da<br>rinominare)         Attestazione versamento oneri (consultare i sitt degli enti competenti)                                                                                                    | Ina volta convalidata la docu<br>PROCEDIMENTI SCELTI                                                                                                    | umentazione è possibile in                                                                                | viare la <u>Domanda Uni</u>                               | i <u>ca</u> allo Sportello | Prosegui |
| Domanda unica composta dai seguenti moduli da compilare (selezionare gli eventuali moduli opzionali)       Moduli opzionali         Moduli obbligatori       Edilizia - Manomissione suolo pubblico comunale - A ORDINARIO - Rilazcio nuovo       Edilizia - Manomissione suolo pubblico comunale - A ORDINARIO - Rilazcio nuovo         @ QG-Quadro informativo Generale       D-F-F15 - Procura speciale       Edilizia - Manomissione suolo pubblico - Rilazcio nuovo         @ Edilizia - Manomissione suolo pubblico - web       D-F-F15 - Procura speciale per i soggetti partecipanti - web       Edilizia - Manomissione suolo nubblico - Rilazcion tecnica, elaborati grafici, documentazione fotografica (da         * Documentazione firmata manomissione suolo pubblico - A ORDINARIO - Relazione tecnica, elaborati grafici, documentazione (non firmata)       Ulteriore documentazione (non firmata)         * Attestazione versamento oneri (consultare i siti degli enti competenti)       -                                                                                                    | Ina volta convalidata la docu<br>PROCEDIMENTI SCELTI<br>Edilizia - Manomissione suolo pubblico comunale - A ORDINARIO - Rilascio r                                                                                                 | umentazione è possibile in                                                                                | viare la <u>Domanda Uni</u>                               | i <u>ca</u> allo Sportello | Prosegui |
| Moduli obbligatori       Moduli opzionali         Edilizia - Manomissione suolo pubblico comunale - A ORDINARIO - Rilazcio nuovo       Edilizia - Manomissione suolo pubblico comunale - A ORDINARIO - Rilazcio nuovo         © IG-Quadro informativo Generale       E-F15 - Procura speciale         © Edilizia - Manomissione suolo pubblico - suolo pubblico - Nanomissione suolo pubblico - Nanomissione suolo pubblico - Nanomissione suolo pubblico - Nanomissione suolo pubblico - Rilazcio nuovo         © Edilizia - Manomissione suolo pubblico - Nanomissione suolo pubblico - Nanomissi - Nanomissione suolo pubblico - Nanomissione                                                                                                    | Ina volta convalidata la docu<br>PROCEDIMENTI SCELTI<br>Edilizia - Manomissione suolo pubblico comunale - A ORDINARIO - Rilascio r<br>MODULI RICHIESTI                                                                             | umentazione è possibile in                                                                                | viare la <u>Domanda Uni</u>                               | i <u>ca allo Sportello</u> | Prosegui |
|                                                                                                    | Ina volta convalidata la docu<br>PROCEDIMENTI SCELTI<br>Edilizia - Manomissione suolo pubblico comunale - A ORDINARIO - Rilascio r<br>MODULI RICHIESTI<br>Domanda unica composta dai seguenti moduli da compilare (selezionare gli | umentazione è possibile in                                                                                | viare la <u>Domanda Uni</u>                               | i <u>ca allo Sportello</u> | Prosegui |

### COMPILAZIONE DOMANDA UNICA Scaricare la ricevuta con estremi di protocollo

| Le mie domande                                                                                                    |                               |                                                      |                                         |                                             |
|----------------------------------------------------------------------------------------------------|-------------------------------|------------------------------------------------------|-----------------------------------------|---------------------------------------------|
| Elenco domande uniche in compilazione                                                                                                    | Elenco domande uniche inviate |                                                      |                                         | Nuova domanda unica Chiudi                  |
| ODMANDA UNICA 420595 PER IL COMUNE DI POLCEN                                                                                                    | IGO                           |                                                      |                                         | 0                                           |
| Data avvio compilazione:<br>21-10-2024 09:48:57<br>Sportello:<br>SUE Comune di Polcenigo<br>Localizzazione:<br>ACCESSO x 3 - 33070 Polcenigo (PN)<br>Richiedente:<br>peron mirko |                               |                                                      |                                         | Tipo domanda:<br>Domanda<br>Presa in carico |
|                                                                                                    |                               | compila in egrazioni ricevuta con estremi protocollo | visualizza scadenziario stampa ricevuta | scarica documento esteso duplica domanda    |
| Procedimenti scelti Moduli presentati Integrazioni Comunic                                                                                                    | azioni Soggetti interessati   |                                                      |                                         |                                             |
| PROCEDIMENTI SCELTI                                                                                                    |                               |                                                      |                                         |                                             |
| Edilizia - Manomissione suolo pubblico comunale - A ORDINARIO - Rilascio nuovo                                                                                                   |                               |                                                      |                                         |                                             |

cliccando su «ricevuta con estremi protocollo» si ha la possibilità di scaricare la ricevuta di presentazione dell'istanza allo sportello competente per territorio e sostituisce a tutti gli effetti l'avvio del procedimento ai sensi degli artt. 7, 8 e 18 bis della Legge 7 agosto 1990, n. 241.

|                                         | S.C.I.A./CO                                                            | MUNICAZIONE/                                                  | DOMANDA                                              | Numero<br>Data           | 12984 23-12-2024   |
|-----------------------------------------|------------------------------------------------------------------------|---------------------------------------------------------------|------------------------------------------------------|--------------------------|--------------------|
| l presente do<br>competente p<br>n. 241 | cumento attesta l'avvenuta prese<br>er territorio e funge da avvio del | entazione della SCIA/comunic<br>procedimento ai sensi degli a | cazione/domanda press<br>intt. 7, 8 e 18 his della L | so lo Spor<br>.egge 7 aç | tello<br>josto 199 |
|                                         | INFORM                                                                 | AZIONI DELLA SCIA/DO                                          | OMANDA                                               |                          |                    |
| Richiedente                             | peron mirko                                                            | Titolare/legale<br>rappresentante                             | mirko peron                                          |                          |                    |
| Procuratore                             |                                                                        |                                                               |                                                      |                          |                    |
| Numero                                  | 420595                                                                 |                                                               |                                                      |                          |                    |
| Data                                    | 23-12-2024 16:26:01                                                    |                                                               |                                                      |                          |                    |
|                                         |                                                                        |                                                               |                                                      |                          |                    |

### COMPILAZIONE DOMANDA UNICA Invio documenti di integrazione

| Le mie domande                                                                                                    |                                                                                              |                                             |
|----------------------------------------------------------------------------------------------------|----------------------------------------------------------------------------------------------|---------------------------------------------|
| Elenco domande uniche in compilazione                                                                                                    | Elenco domande uniche inviate                                                                | Nuova domanda unica Chiudi                  |
| OMANDA UNICA 420595 PER IL COMUNE DI POLCENI                                                                                                    | GO                                                                                           | 0                                           |
| Data avvio compilazione:<br>21-10-2024 09:48:57<br>Sportello:<br>SUE Comune di Polcenigo<br>Localizzazione:<br>ACCESSO x 3 3070 Polcenigo (PN)<br>Richiedente:<br>peron mirko |                                                                                              | Tipo domanda:<br>Domanda<br>Presa in carico |
|                                                                                                    | compila integrazioni ricevuta con estremi protocollo visualizza scadenziario stampa ricevuta | scarica documento esteso duplica domanda    |
| Procedimenti scelti Moduli presentati Integrazioni Comunica                                                                                                    | azioni Soggetti interessati                                                                  |                                             |
| PROCEDIMENTI SCELTI                                                                                                    |                                                                                              |                                             |
| Edilizia - Manomissione suolo pubblico comunale - A ORDINARIO - Rilascio nuovo                                                                                                |                                                                                              |                                             |

Se si è ricevuta una richiesta di documentazione integrativa, cliccando su «compila integrazioni» si ha la possibilità di caricare ulteriore documentazione ad integrazione della pratica.

| Pagina di riepiloge        | 0                                 |                                                                                                    |                                                                                                    |
|----------------------------|-----------------------------------|----------------------------------------------------------------------------------------------------|----------------------------------------------------------------------------------------------------|
|                            |                                   | Informativa per le integra                                                                                                    | azioni                                                                                                   |
|                            |                                   | ATTENZIONE<br>La sezione "Compliazione Moduli W<br>modifice ai moduli web gai invisiti.<br>Phocedere quindi con la "Generazion | EB° per le integrazioni va compilata solo nel caso in cui si debbano apportare<br>e documenti allegati". |
| Sezioni Generali WE        | 8                                 |                                                                                                    |                                                                                                    |
| Compilazione<br>Moduli WEB | Generazione<br>documenti allegati |                                                                                                    |                                                                                                    |
|                            | D                                 |                                                                                                    |                                                                                                    |

### COMPILAZIONE DOMANDA UNICA Guida in linea e assistenza

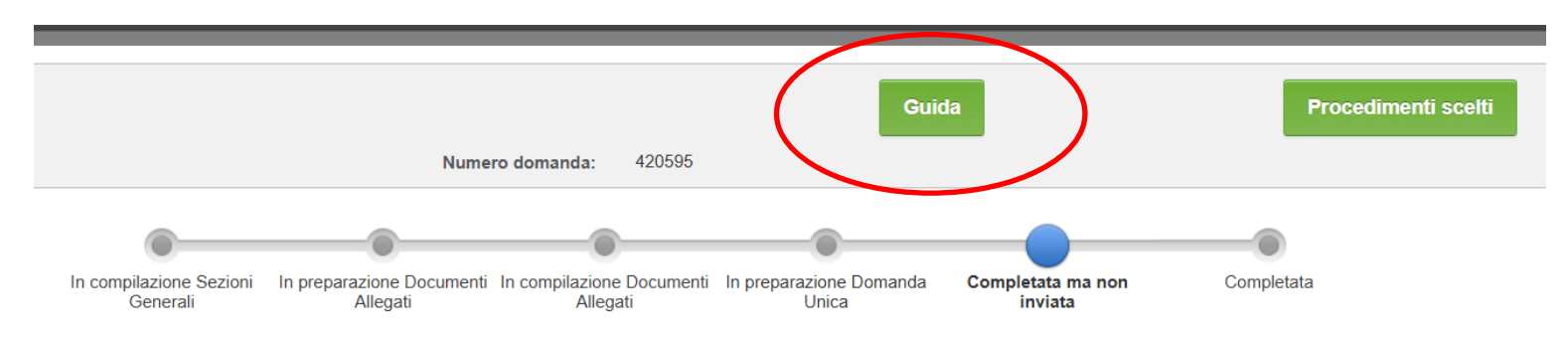

In caso di difficoltà è sempre disponibile la GUIDA IN LINEA

Per assistenza tecnica in caso di problemi nella compilazione contattare l'assistenza tecnica in questo modo:

- scrivere un messaggio ad assistenza.cipa@insiel.it
- chiamare da rete fissa numero verde gratuito 800 098 788
- chiamare da telefoni cellulari o dall'estero numero 040 0649013, con costo della chiamata a carico dell'utente secondo la tariffa del gestore telefonico

Per assistenza amministrativa da parte dei SUAP-SUE comunali:

le informazioni relative agli orari di apertura al pubblico e recapiti degli sportelli SUAP si trovano digitando il nome del Comune, in alto a sinistra della videata. Cliccando il bottone "imposta" appaiono l'e-mail e le informazioni.

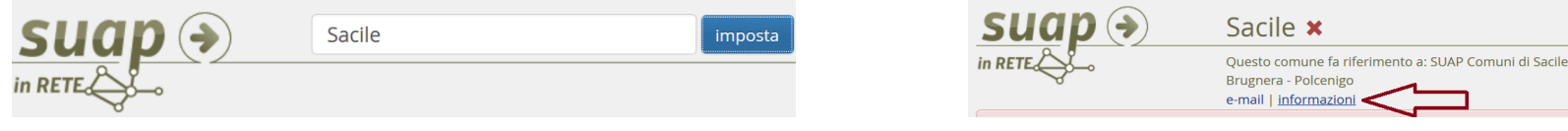

## Credits

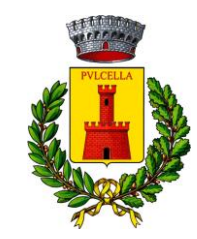

Testo a cura del dott. Mirko Peron, istruttore tecnico del Comune di Polcenigo

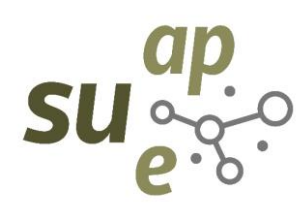

In collaborazione con il <u>Centro di competenza regionale per la semplificazione</u>